## S'applique à : Outlook 2013

| POUR                                                                                                    | APPUYEZ SUR                                |  |
|----------------------------------------------------------------------------------------------------|--------------------------------------------|--|
| Navigation de base                                                                                                    |                                            |  |
| Basculer vers le Courrier                                                                                                    | Ctrl+1                                     |  |
| Basculer vers le Calendrier                                                                                                    | Ctrl+2                                     |  |
| Basculer vers les Contacts                                                                                                    | Ctrl+3                                     |  |
| Basculer vers les Tâches                                                                                                    | Ctrl+4                                     |  |
| Basculer vers les Notes                                                                                                    | Ctrl+5                                     |  |
| Basculer vers la Liste des dossiers dans le Volet de navigation.                                                                                                    | Ctrl+6                                     |  |
| Basculer vers les raccourcis                                                                                                    | Ctrl+7                                     |  |
| Basculer vers le message suivant (avec le message ouvert)                                                                                                    | Ctrl+Point                                 |  |
| Basculer vers le message précédent (avec le message ouvert)                                                                                                    | Ctrl+Virgule                               |  |
| Naviguer entre le volet des dossiers, la fenêtre principale d'Outlook, le volet de lecture et la barre des tâches.                                                                               | Ctrl+Maj+Tab ou Maj+Tab                    |  |
| Naviguer entre la fenêtre Outlook, les volets plus petits du volet des dossiers, le volet de lecture et les sections de la barre des tâches                                                      | Tab                                        |  |
| Naviguer entre la fenêtre Outlook, les volets plus petits du volet des dossiers, le volet de lecture et les sections de la barre des tâches, et afficher les clés d'accès dans le ruban Outlook. | F6                                         |  |
| Naviguer dans les lignes d'en-tête de message dans le volet des dossiers ou dans un message ouvert.                                                                                              | Ctrl+Tab                                   |  |
| Naviguer dans le volet des dossiers.                                                                                                    | Touches de direction                       |  |
| Accéder à un dossier différent                                                                                                    | Ctrl+Y                                     |  |
| Accéder à la zone Rechercher                                                                                                    | F3 ou Ctrl+E                               |  |
| Dans le volet de lecture, accéder au message précédent                                                                                                    | Alt+Haut ou Ctrl+Virgule<br>ou Alt+Pg préc |  |
| Dans le volet de lecture, faire défiler le texte vers le bas                                                                                                    | Espace                                     |  |
| Dans le volet de lecture, faire défiler le texte vers le haut                                                                                                    | Maj+Espace                                 |  |
| Réduire ou développer un groupe dans la liste des messages électroniques                                                                                                    | Gauche ou Droite,<br>respectivement        |  |
| Revenir à l'affichage précédent dans la fenêtre principale d'Outlook                                                                                                    | Alt+B ou Alt+Gauche                        |  |
| Accéder à l'affichage suivant dans la fenêtre principale d'Outlook                                                                                                    | Alt+Droite                                 |  |
| Sélectionner la barre d'informations et, s'il est disponible, afficher le menu de commandes                                                                                                    | Ctrl+Maj+W                                 |  |
| Rechercher                                                                                                    |                                            |  |
| Rechercher un message ou un autre élément                                                                                                    | Ctrl+E                                     |  |
| Effacer les résultats de la recherche                                                                                                    | Échap                                      |  |
| Étendre la recherche afin d'inclure Tous les éléments Courrier, Tous les éléments<br>Calendrier ou Tous les éléments Contacts, en fonction du module dans lequel vous vous<br>trouvez            | Ctrl+Alt+A                                 |  |
| Utiliser la Recherche avancée                                                                                                    | Ctrl+Maj+F                                 |  |
|                                                                                                    |                                            |  |

| Créer un dossier de recherche                                                                                                    | Ctrl+Maj+P                      |  |
|----------------------------------------------------------------------------------------------------|---------------------------------|--|
| Rechercher du texte dans un élément ouvert                                                                                                    | F4                              |  |
| Rechercher et remplacer du texte, des symboles ou des commandes de mise en forme.<br>Fonctionne dans le volet de lecture sur un élément ouvert. | Ctrl+H                          |  |
| Étendre la recherche afin d'inclure des éléments du dossier actuel                                                                              | Ctrl+Alt+K                      |  |
| Étendre la recherche afin d'inclure des sous-dossiers                                                                                           | Ctrl+Alt+Z                      |  |
| Indicateurs                                                                                                    |                                 |  |
| Ouvrir la boîte de dialogue Indicateur de message pour le suivi pour affecter un indicateur                                                     | Ctrl+Maj+G                      |  |
| Catégories de couleurs                                                                                                    |                                 |  |
| Supprimer la catégorie sélectionnée dans la liste de la boîte de dialogue Catégories de couleurs                                                | Alt+D                           |  |
| Créer un élément ou un fichier                                                                                                    |                                 |  |
| Créer un rendez-vous                                                                                                    | Ctrl+Maj+A                      |  |
| Créer un contact                                                                                                    | Ctrl+Maj+C                      |  |
| Créer une liste de distribution                                                                                                    | Ctrl+Maj+L                      |  |
| Créer une télécopie                                                                                                    | Ctrl+Maj+X                      |  |
| Créer un dossier                                                                                                    | Ctrl+Maj+E                      |  |
| Créer une demande de réunion                                                                                                    | Ctrl+Maj+Q                      |  |
| Créer un message                                                                                                    | Ctrl+Maj+M                      |  |
| Créer une note                                                                                                    | Ctrl+Maj+N                      |  |
| Créer un document Microsoft Office                                                                                                    | Ctrl+Maj+H                      |  |
| Publier dans ce dossier                                                                                                    | Ctrl+Maj+S                      |  |
| Publier une réponse dans ce dossier                                                                                                    | Ctrl+T                          |  |
| Créer un dossier de recherche                                                                                                    | Ctrl+Maj+P                      |  |
| Créer une tâche                                                                                                    | Ctrl+Maj+K                      |  |
| Créer une demande de tâche                                                                                                    | Ctrl+Maj+U                      |  |
| Commander les commandes dans la plupart des éléments                                                                                            |                                 |  |
| Enregistrer (sauf dans l'affichage Tâches)                                                                                                    | Ctrl+S ou Maj+F12               |  |
| Enregistrer et fermer (sauf dans l'affichage Courrier)                                                                                          | Alt+S                           |  |
| Enregistrer sous (uniquement dans l'affichage Courrier)                                                                                         | F12                             |  |
| Annuler                                                                                                    | Ctrl+Z ou Alt+Retour<br>arrière |  |
| Supprimer un élément                                                                                                    | Ctrl+D                          |  |
| Imprimer                                                                                                    | Ctrl+P                          |  |
| Copier un élément                                                                                                    | Ctrl+Maj+Y                      |  |
| Déplacer un élément                                                                                                    | Ctrl+Maj+V                      |  |
| Vérifier les noms                                                                                                    | Ctrl+K                          |  |
| Vérifier l'orthographe                                                                                                    | F7                              |  |
| Marquer pour le suivi                                                                                                    | Ctrl+Maj+G                      |  |
| Transférer                                                                                                    | Ctrl+F                          |  |
|                                                                                                    |                                 |  |

| Envoyer, publier ou inviter tout le monde                                       | Alt+S                                                                    |
|---------------------------------------------------------------------------------|--------------------------------------------------------------------------|
| Activer la modification dans un champ (sauf dans l'affichage Courrier ou Icône) | F2                                                                       |
| Aligner le texte à gauche                                                       | Ctrl+L                                                                   |
| Centrer le texte                                                                | Ctrl+E                                                                   |
| Aligner le texte à droite                                                       | Ctrl+R                                                                   |
| Messagerie électronique                                                         |                                                                          |
| Basculer vers la Boîte de réception                                             | Ctrl+Maj+I                                                               |
| Basculer vers la Boîte d'envoi                                                  | Ctrl+Maj+O                                                               |
| Choisir le compte à partir duquel envoyer un message                            | Ctrl+Tab (avec la<br>zone À activée), puis Tab<br>vers le bouton Comptes |
| Vérifier les noms                                                               | Ctrl+K                                                                   |
| Envoyer                                                                         | Alt+S                                                                    |
| Répondre à un message                                                           | Ctrl+R                                                                   |
| Répondre à tous les messages                                                    | Ctrl+Maj+R                                                               |
| Répondre par une demande de réunion                                             | Ctrl+Alt+R                                                               |
| Transférer un message                                                           | Ctrl+F                                                                   |
| Marquer un message comme n'étant pas un message indésirable                     | Ctrl+Alt+J                                                               |
| Afficher le contenu externe bloqué (dans un message)                            | Ctrl+Maj+I                                                               |
| Publier dans un dossier                                                         | Ctrl+Maj+S                                                               |
| Appliquer le style Normal                                                       | Ctrl+Maj+N                                                               |
| Vérifier l'arrivée de nouveaux messages                                         | Ctrl+M ou F9                                                             |
| Accéder au message précédent                                                    | Haut                                                                     |
| Accéder au message suivant                                                      | Bas                                                                      |
| Créer un message (dans l'affichage Courrier)                                    | Ctrl+N                                                                   |
| Créer un message (à partir de n'importe quel affichage d'Outlook)               | Ctrl+Maj+M                                                               |
| Ouvrir un message reçu                                                          | Ctrl+O                                                                   |
| Supprimer et ignorer une conversation                                           | Ctrl+Maj+D                                                               |
| Ouvrir le Carnet d'adresses                                                     | Ctrl+Maj+B                                                               |
| Ajouter un Indicateur rapide à un message non ouvert                            | Inser                                                                    |
| Afficher la boîte de dialogue Indicateur de message pour le suivi               | Ctrl+Maj+G                                                               |
| Marquer comme lu                                                                | Ctrl+Q                                                                   |
| Marquer comme non lu                                                            | Ctrl+U                                                                   |
| Ouvrir l'info-bulle de courrier dans le message sélectionné                     | Ctrl+Maj+W                                                               |
| Rechercher ou Remplacer                                                         | F4                                                                       |
| Suivant                                                                         | Maj+F4                                                                   |
| Envoyer                                                                         | Ctrl+Entrée                                                              |
| Imprimer                                                                        | Ctrl+P                                                                   |
| Transférer                                                                      | Ctrl+F                                                                   |
| Faire suivre en tant que pièce jointe                                           | Ctrl+Alt+F                                                               |
| Afficher les propriétés pour l'élément sélectionné                              | Alt+Entrée                                                               |

| Créer un message multimédia                                         | Ctrl+Maj+U                                                |
|---------------------------------------------------------------------|-----------------------------------------------------------|
| Marquer pour téléchargement                                         | Ctrl+Alt+M                                                |
| Annuler le marquage pour téléchargement                             | Ctrl+Alt+U                                                |
| Afficher l'état des envois/réceptions                               | Ctrl+B (lorsqu'un envoi ou<br>une réception est en cours) |
| Calendrier                                                          |                                                           |
| Créer un rendez-vous (dans l'affichage Calendrier)                  | Ctrl+N                                                    |
| Créer un rendez-vous (dans n'importe quel affichage d'Outlook)      | Ctrl+Maj+A                                                |
| Créer une demande de réunion                                        | Ctrl+Maj+Q                                                |
| Transférer un rendez-vous ou une réunion                            | Ctrl+F                                                    |
| Répondre à une demande de réunion par un message                    | Ctrl+R                                                    |
| Répondre à tous concernant une demande de réunion par un message    | Ctrl+Maj+R                                                |
| Afficher 1 jour dans le calendrier                                  | Alt+1                                                     |
| Afficher 2 jours dans le calendrier                                 | Alt+2                                                     |
| Afficher 3 jours dans le calendrier                                 | Alt+3                                                     |
| Afficher 4 jours dans le calendrier                                 | Alt+4                                                     |
| Afficher 5 jours dans le calendrier                                 | Alt+5                                                     |
| Afficher 6 jours dans le calendrier                                 | Alt+6                                                     |
| Afficher 7 jours dans le calendrier                                 | Alt+7                                                     |
| Afficher 8 jours dans le calendrier                                 | Alt+8                                                     |
| Afficher 9 jours dans le calendrier                                 | Alt+9                                                     |
| Afficher 10 jours dans le calendrier                                | Alt+0                                                     |
| Atteindre une date                                                  | Ctrl+G                                                    |
| Basculer vers l'affichage mensuel                                   | Alt+= ou Ctrl+Alt+4                                       |
| Accéder au jour suivant                                             | Ctrl+Droite                                               |
| Accéder à la semaine suivante                                       | Alt+Bas                                                   |
| Passer au mois suivant                                              | Alt+Pg. suiv                                              |
| Accéder au jour précédent                                           | Ctrl+Gauche                                               |
| Atteindre la semaine précédente                                     | Alt+Haut                                                  |
| Atteindre le mois précédent                                         | Alt+Pg. préc                                              |
| Atteindre le début de la semaine                                    | Alt+Origine                                               |
| Atteindre la fin de la semaine                                      | Alt+Fin                                                   |
| Basculer vers l'affichage de la semaine entière                     | Alt+signe moins ou<br>Ctrl+Alt+3                          |
| Basculer vers l'affichage de la semaine de travail                  | Ctrl+Alt+2                                                |
| Revenir au rendez-vous précédent                                    | Ctrl+Virgule ou<br>Ctrl+Maj+Virgule                       |
| Atteindre le prochain rendez-vous                                   | Ctrl+Point ou<br>Ctrl+Maj+Point                           |
| Configurer la périodicité d'un rendez-vous ou d'une réunion ouverte | Ctrl+G                                                    |
| Personnes                                                           |                                                           |
|                                                                     |                                                           |

| Composer un nouveau numéro                                                                                      | Ctrl+Maj+D         |  |
|----------------------------------------------------------------------------------------------------|--------------------|--|
| Rechercher un contact ou un autre élément (Rechercher)                                                          | F3 ou Ctrl+E       |  |
| Entrer un nom dans la zone Rech. carnets adresses                                                               | F11                |  |
| Dans un affichage Tableau ou Liste de contacts, accéder au premier contact commençant par une lettre spécifique | Maj+lettre         |  |
| Sélectionner tous les contacts                                                                                  | Ctrl+A             |  |
| Créer un message ayant pour objet le contact sélectionné                                                        | Ctrl+F             |  |
| Créer un contact (dans l'affichage Contacts)                                                                    | Ctrl+N             |  |
| Créer un contact (dans n'importe quel affichage d'Outlook)                                                      | Ctrl+Maj+C         |  |
| Ouvrir un formulaire pour le contact sélectionné                                                                | Ctrl+O             |  |
| Créer une liste de distribution                                                                                 | Ctrl+Maj+L         |  |
| Imprimer                                                                                                    | Ctrl+P             |  |
| Mettre à jour une liste de membres d'une liste de distribution                                                  | F5                 |  |
| Atteindre un autre dossier                                                                                      | Ctrl+Y             |  |
| Ouvrir le Carnet d'adresses                                                                                     | Ctrl+Maj+B         |  |
| Utiliser la Recherche avancée                                                                                   | Ctrl+Maj+F         |  |
| Dans un contact ouvert, ouvrir le prochain contact listé                                                        | Ctrl+Maj+Point     |  |
| Rechercher un contact                                                                                           | F11                |  |
| Fermer un contact                                                                                               | Échap              |  |
| Envoyer une télécopie au contact sélectionné                                                                    | Ctrl+Maj+X         |  |
| Ouvrir la boîte de dialogue Vérifier l'adresse                                                                  | Alt+D              |  |
| Dans un formulaire de contact, sous Internet, afficher les informations Adresse de messagerie 1.                | Alt+Maj+1          |  |
| Dans un formulaire de contact, sous Internet, afficher les informations Adresse de messagerie 2.                | Alt+Maj+2          |  |
| Dans un formulaire de contact, sous Internet, afficher les informations Adresse de messagerie 3.                | Alt+Maj+3          |  |
| Dans la boîte de dialogue Cartes de visite électroniques                                                        |                    |  |
| Ouvrir la liste Ajouter                                                                                         | Alt+A              |  |
| Sélectionner du texte dans la zone Étiquette lorsque le champ auquel est affectée une étiquette est sélectionné | Alt+B              |  |
| Ouvrir la boîte de dialogue Ajouter une image de carte                                                          | Alt+C              |  |
| Placer le curseur au début de la zone Modifier                                                                  | Alt+E              |  |
| Sélectionner la zone Champs                                                                                     | Alt+F              |  |
| Sélectionner la liste déroulante Alignement de l'image                                                          | Alt+G              |  |
| Sélectionner la palette de couleurs pour l'arrière-plan                                                         | Alt+K, puis Entrée |  |
| Sélectionner la liste déroulante Disposition                                                                    | Alt+L              |  |
| Supprimer un champ sélectionné de la zone Champs                                                                | Alt+R              |  |
| Tâches                                                                                                    |                    |  |
| Accepter une demande de tâche                                                                                   | Alt+C              |  |
| Refuser une demande de tâche                                                                                    | Alt+D              |  |
| Rechercher une tâche ou un autre élément                                                                        | Ctrl+E             |  |

| Ouvrir la boîte de dialogue Atteindre le dossier                                 | Ctrl+Y                                                                   |
|----------------------------------------------------------------------------------|--------------------------------------------------------------------------|
| Créer une tâche (dans l'affichage Tâches)                                        | Ctrl+N                                                                   |
| Créer une tâche (dans n'importe quel affichage d'Outlook)                        | Ctrl+Maj+K                                                               |
| Ouvrir un élément sélectionné                                                    | Ctrl+O                                                                   |
| Imprimer l'élément sélectionné                                                   | Ctrl+P                                                                   |
| Sélectionner tous les éléments                                                   | Ctrl+A                                                                   |
| Supprimer l'élément sélectionné                                                  | Ctrl+D                                                                   |
| Transférer une tâche en tant que pièce jointe                                    | Ctrl+F                                                                   |
| Créer une demande de tâche                                                       | Ctrl+Maj+Alt+U                                                           |
| Basculer vers le volet des dossiers, la liste des tâches et la barre des tâches. | Tab or Maj+Tab                                                           |
| Annuler la dernière action                                                       | Ctrl+Z                                                                   |
| Signaler un élément ou le marquer comme terminé                                  | Inser                                                                    |
| Mettre en forme du texte                                                         |                                                                          |
| Afficher le menu Format                                                          | Alt+O                                                                    |
| Afficher la boîte de dialogue Police                                             | Ctrl+Maj+P                                                               |
| Changer la casse (avec le texte sélectionné)                                     | Maj+F3                                                                   |
| Mettre les lettres en petites majuscules                                         | Ctrl+Maj+K                                                               |
| Mettre les lettres en gras                                                       | Ctrl+B                                                                   |
| Ajouter des puces                                                                | Ctrl+Maj+L                                                               |
| Mettre les lettres en italique                                                   | Ctrl+I                                                                   |
| Augmenter la mise en retrait                                                     | Ctrl+T                                                                   |
| Diminuer la mise en retrait                                                      | Ctrl+Maj+T                                                               |
| Aligner à gauche                                                                 | Ctrl+L                                                                   |
| Centrer                                                                          | Ctrl+E                                                                   |
| Souligner                                                                        | Ctrl+U                                                                   |
| Augmenter la taille de la police                                                 | Ctrl+] ou Ctrl+Maj+>                                                     |
| Réduire la taille de la police                                                   | Ctrl+[ ou Ctrl+Maj+<                                                     |
| Couper                                                                           | Ctrl+X ou Maj+Suppr.                                                     |
|                                                                                  | Ctrl+C ou Ctrl+Inser                                                     |
| Copier                                                                           | REMARQUE Ctrl+Inser<br>n'est pas disponible dans le<br>volet de lecture. |
| Coller                                                                           | Ctrl+V ou Maj+Inser                                                      |
| Effacer la mise en forme                                                         | Ctrl+Maj+Z ou<br>Ctrl+Espace                                             |
| Supprimer le mot suivant                                                         | Ctrl+Maj+H                                                               |
| Étirer le paragraphe afin qu'il tienne entre les marges                          | Ctrl+Maj+J                                                               |
| Appliquer des styles                                                             | Ctrl+Maj+S                                                               |
| Créer un retrait négatif                                                         | Ctrl+T                                                                   |
| Insérer un lien hypertexte                                                       | Ctrl+K                                                                   |
|                                                                                  |                                                                          |

| Aligner un paragraphe à gauche                                                                                                    | Ctrl+L                                                                         |  |
|----------------------------------------------------------------------------------------------------|--------------------------------------------------------------------------------|--|
| Aligner un paragraphe à droite                                                                                                    | Ctrl+R                                                                         |  |
| Réduire un retrait négatif                                                                                                    | Ctrl+Maj+T                                                                     |  |
| Supprimer la mise en forme d'un paragraphe                                                                                                    | Ctrl+Q                                                                         |  |
| Ajouter des informations web aux éléments                                                                                                    |                                                                                |  |
| Modifier une URL dans le corps d'un élément                                                                                                    | Maintenez la touche Ctrl<br>enfoncée et cliquez sur le<br>bouton de la souris. |  |
| Insérer un lien hypertexte                                                                                                    | Ctrl+K                                                                         |  |
| Impression                                                                                                    |                                                                                |  |
| Ouvrir l'onglet Impression dans l'affichage Backstage                                                                                                    | Appuyez sur Alt+F, puis<br>sur P                                               |  |
| Imprimer un élément à partir d'une fenêtre ouverte                                                                                                    | Alt+F, appuyez sur P, puis<br>sur F et enfin sur 1                             |  |
| Ouvrir la boîte de dialogue Mise en page à partir du mode Aperçu avant impression                                                                                                    | Alt+S ou Alt+U                                                                 |  |
| Sélectionner une imprimante dans l'aperçu avant impression                                                                                                    | Alt+F, appuyez sur P, puis<br>sur I                                            |  |
| Définir les styles d'impression.                                                                                                    | Alt+F, appuyez sur P, puis<br>sur L                                            |  |
| Ouvrir les options d'impression.                                                                                                    | Alt+F, appuyez sur P, puis<br>sur R                                            |  |
| Envoyer/Recevoir                                                                                                    |                                                                                |  |
| Démarrer l'opération d'envoi ou de réception pour tous les groupes d'envoi/de réception<br>pour lesquels l'option Inclure ce groupe dans l'envoi/réception (F9) est sélectionnée. Il<br>peut s'agir des en-têtes, des éléments complets, des dossiers spécifiés, des éléments<br>dont la taille est inférieure à une limite spécifique ou de toute autre combinaison que<br>vous définissez. | F9                                                                             |  |
| Démarre une opération d'envoi ou de réception pour le dossier actif, qui extrait les éléments complets (en-tête, élément et toute autre pièce jointe)                                                                                                    | Maj+F9                                                                         |  |
| Démarrer l'envoi et la réception                                                                                                    | Ctrl+M                                                                         |  |
| Définir des groupes d'envoi/réception                                                                                                    | Ctrl+Alt+S                                                                     |  |
| Visual Basic Editor                                                                                                    |                                                                                |  |
| Ouvrir Visual Basic Editor                                                                                                    | Alt+F11                                                                        |  |
| Macros                                                                                                    |                                                                                |  |
| Lire la macro                                                                                                    | Alt+F8                                                                         |  |
| Formulaires                                                                                                    |                                                                                |  |
| Créer un formulaire Office InfoPath                                                                                                    | Cliquez dans un dossier<br>InfoPath, puis appuyez sur<br>Ctrl+N.               |  |
| Choisir un formulaire Microsoft InfoPath                                                                                                    | Ctrl+Maj+Alt+T                                                                 |  |
| Affichages                                                                                                    |                                                                                |  |
| Affichage Tableau                                                                                                    |                                                                                |  |
| Ouvrir un élément                                                                                                    | Entrée                                                                         |  |
| Sélectionner tous les éléments                                                                                                    | Ctrl+A                                                                         |  |

| Accéder à l'élément situé au bas de l'écran                                                                              | Pg suiv                                                                               |
|----------------------------------------------------------------------------------------------------|---------------------------------------------------------------------------------------|
| Accéder à l'élément situé en haut de l'écran                                                                             | Pg préc                                                                               |
| Développer ou réduire les éléments sélectionnés d'un élément                                                             | Maj+Haut ou Maj+Bas,<br>respectivement                                                |
| Accéder à l'élément suivant ou précédent sans étendre la sélection                                                       | Ctrl+Haut ou Ctrl+Bas,<br>respectivement                                              |
| Sélectionner ou annuler la sélection de l'élément actif                                                                  | Ctrl+Espace                                                                           |
| Avec un groupe sélectionné                                                                                               |                                                                                       |
| Développer un seul groupe sélectionné                                                                                    | Droite                                                                                |
| Réduire un seul groupe sélectionné                                                                                       | Gauche                                                                                |
| Sélectionner le groupe précédent                                                                                         | Haut                                                                                  |
| Sélectionner le groupe suivant                                                                                           | Bas                                                                                   |
| Sélectionner le premier groupe                                                                                           | Origine                                                                               |
| Sélectionner le dernier groupe                                                                                           | Fin                                                                                   |
| Sélectionner le premier élément à l'écran, dans un groupe développé, ou le premier élément en dehors de l'écran à droite | Droite                                                                                |
| Affichage Jour/Semaine/Mois                                                                                              |                                                                                       |
| Affichage de 1 à 9 jours                                                                                                 | Alt+touche correspondant<br>au nombre de jours                                        |
| Affichage sur 10 jours                                                                                                   | Alt+0 (zéro)                                                                          |
| Basculer vers les semaines                                                                                               | Alt+Signe moins                                                                       |
| Basculer vers les mois                                                                                                   | Alt+=                                                                                 |
| Naviguer entre le Calendrier, la Liste des tâches et la Liste des dossiers                                               | Ctrl+Tab ou F6                                                                        |
| Sélectionner le rendez-vous précédent                                                                                    | Maj+Tab                                                                               |
| Accéder au jour précédent                                                                                                | Gauche                                                                                |
| Accéder au jour suivant                                                                                                  | Droite                                                                                |
| Accéder au même jour la semaine suivante                                                                                 | Alt+Bas                                                                               |
| Accéder au même jour la semaine précédente                                                                               | Alt+Haut                                                                              |
| Affichage Jour                                                                                                    |                                                                                       |
| Sélectionner l'heure de début de votre jour ouvré                                                                        | Origine                                                                               |
| Sélectionner l'heure de fin de votre jour ouvré                                                                          | Fin                                                                                   |
| Sélectionner la plage horaire précédente                                                                                 | Haut                                                                                  |
| Sélectionner la plage horaire suivante                                                                                   | Bas                                                                                   |
| Sélectionner la plage horaire en haut de l'écran                                                                         | Pg préc                                                                               |
| Sélectionner la plage horaire au bas de l'écran                                                                          | Pg suiv                                                                               |
| Augmenter ou réduire l'heure sélectionnée                                                                                | Maj+Haut ou Maj+Bas,<br>respectivement                                                |
| Déplacer un rendez-vous vers le haut ou vers le bas                                                                      | Le curseur étant placé dans<br>le rendez-vous, Alt+Haut<br>ou Alt+Bas, respectivement |
| Modifier l'heure de début ou de fin du rendez-vous                                                                       | Le curseur étant placé dans<br>le rendez-vous,<br>Alt+Maj+Haut ou                     |

|                                                                                                    | Alt+Maj+Bas,<br>respectivement                                                                                                    |
|----------------------------------------------------------------------------------------------------|----------------------------------------------------------------------------------------------------|
| Déplacer l'élément sélectionné au même jour de la semaine suivante                                                                                                    | Alt+Bas                                                                                                    |
| Déplacer l'élément sélectionné au même jour de la semaine précédente                                                                                                    | Alt+Haut                                                                                                    |
| Affichage Semaine                                                                                                    |                                                                                                    |
| Accéder au début des heures de travail pour le jour sélectionné                                                                                                    | Origine                                                                                                    |
| Accéder à la fin des heures de travail pour le jour sélectionné                                                                                                    | Fin                                                                                                    |
| Accéder à la page précédente dans le jour sélectionné                                                                                                    | Pg préc                                                                                                    |
| Accéder à la page suivante dans le jour sélectionné                                                                                                    | Pg suiv                                                                                                    |
| Modifier la durée de la plage horaire sélectionnée                                                                                                    | Maj+Gauche, Maj+Droite,<br>Maj+Haut ou Maj+Bas ; ou<br>Maj+Origine ou Maj+Fin                                                                                                    |
| Affichage Mois                                                                                                    |                                                                                                    |
| Accéder au premier jour de la semaine                                                                                                    | Origine                                                                                                    |
| Accéder au même jour de la semaine dans la page précédente                                                                                                    | Pg préc                                                                                                    |
| Accéder au même jour de la semaine dans la page suivante                                                                                                    | Pg suiv                                                                                                    |
| Navigateur de dates                                                                                                    |                                                                                                    |
| Accéder au premier jour de la semaine en cours                                                                                                    | Alt+Origine                                                                                                    |
| Accéder au dernier jour de la semaine en cours                                                                                                    | Alt+Fin                                                                                                    |
| Accéder au même jour de la semaine précédente                                                                                                    | Alt+Haut                                                                                                    |
| Accéder au même jour de la semaine suivante                                                                                                    | Alt+Bas                                                                                                    |
| Acceder au meme jour de la semanie survante                                                                                                    |                                                                                                    |
| Affichage Cartes de visite                                                                                                    |                                                                                                    |
| Affichage Cartes de visite   Sélectionner une carte spécifique dans la liste                                                                                                    | Une ou plusieurs lettres du<br>nom sous lequel est<br>enregistrée la carte ou du<br>champ à partir duquel vous<br>effectuez le tri                                                                                                    |
| Affichage Cartes de visite   Sélectionner une carte spécifique dans la liste   Sélectionner la carte précédente                                                                                                    | Une ou plusieurs lettres du<br>nom sous lequel est<br>enregistrée la carte ou du<br>champ à partir duquel vous<br>effectuez le tri<br>Haut                                                                                                    |
| Affichage Cartes de visite   Sélectionner une carte spécifique dans la liste   Sélectionner la carte précédente   Sélectionner la carte suivante                                                                                                    | Une ou plusieurs lettres du<br>nom sous lequel est<br>enregistrée la carte ou du<br>champ à partir duquel vous<br>effectuez le tri<br>Haut<br>Bas                                                                                                    |
| Affichage Cartes de visite   Sélectionner une carte spécifique dans la liste   Sélectionner la carte précédente   Sélectionner la carte suivante   Sélectionner la première carte dans la liste                                                                                                    | Une ou plusieurs lettres du nom sous lequel est enregistrée la carte ou du champ à partir duquel vous effectuez le tri   Haut   Bas   Origine                                                                                                    |
| Affichage Cartes de visite   Sélectionner une carte spécifique dans la liste   Sélectionner la carte précédente   Sélectionner la carte suivante   Sélectionner la carte suivante   Sélectionner la carte suivante   Sélectionner la carte suivante   Sélectionner la carte dans la liste   Sélectionner la dernière carte dans la liste                                                                                                    | Une ou plusieurs lettres du nom sous lequel est enregistrée la carte ou du champ à partir duquel vous effectuez le tri   Haut   Bas   Origine   Fin                                                                                                  |
| Affichage Cartes de visite   Sélectionner une carte spécifique dans la liste   Sélectionner la carte précédente   Sélectionner la carte suivante   Sélectionner la première carte dans la liste   Sélectionner la dernière carte dans la liste   Sélectionner la première carte dans la liste   Sélectionner la première carte dans la liste   Sélectionner la première carte dans la liste                                                                                                    | Une ou plusieurs lettres du nom sous lequel est enregistrée la carte ou du champ à partir duquel vous effectuez le tri   Haut   Bas   Origine   Fin   Pg préc                                                                                        |
| Affichage Cartes de visite   Sélectionner une carte spécifique dans la liste   Sélectionner la carte précédente   Sélectionner la carte suivante   Sélectionner la première carte dans la liste   Sélectionner la dernière carte dans la liste   Sélectionner la première carte dans la liste   Sélectionner la première carte dans la liste   Sélectionner la première carte dans la liste   Sélectionner la première carte dans la page active   Sélectionner la première carte dans la page suivante                                                                                                    | Une ou plusieurs lettres du nom sous lequel est enregistrée la carte ou du champ à partir duquel vous effectuez le tri   Haut   Bas   Origine   Fin   Pg préc   Pg suiv                                                                              |
| Affichage Cartes de visite   Sélectionner une carte spécifique dans la liste   Sélectionner la carte précédente   Sélectionner la carte suivante   Sélectionner la première carte dans la liste   Sélectionner la dernière carte dans la liste   Sélectionner la première carte dans la liste   Sélectionner la première carte dans la liste   Sélectionner la première carte dans la liste   Sélectionner la première carte dans la page active   Sélectionner la première carte dans la page suivante   Sélectionner la première carte dans la page suivante   Sélectionner la première carte dans la page suivante                                                                                                    | Une ou plusieurs lettres du nom sous lequel est enregistrée la carte ou du champ à partir duquel vous effectuez le tri   Haut   Bas   Origine   Fin   Pg préc   Pg suiv   Droite                                                                     |
| Affichage Cartes de visite   Sélectionner une carte spécifique dans la liste   Sélectionner la carte précédente   Sélectionner la carte suivante   Sélectionner la première carte dans la liste   Sélectionner la première carte dans la liste   Sélectionner la première carte dans la liste   Sélectionner la première carte dans la liste   Sélectionner la première carte dans la page active   Sélectionner la première carte dans la page suivante   Sélectionner la première carte dans la page suivante   Sélectionner la première carte dans la page suivante   Sélectionner la première carte dans la page suivante   Sélectionner la première carte dans la page suivante   Sélectionner la première carte dans la page suivante   Sélectionner la carte la plus proche dans la colonne suivante   Sélectionner la carte la plus proche dans la colonne précédente                                                                                                    | Une ou plusieurs lettres du   nom sous lequel est   enregistrée la carte ou du   champ à partir duquel vous   effectuez le tri   Haut   Bas   Origine   Fin   Pg préc   Pg suiv   Droite   Gauche                                                    |
| Affichage Cartes de visite   Sélectionner une carte spécifique dans la liste   Sélectionner la carte précédente   Sélectionner la carte suivante   Sélectionner la première carte dans la liste   Sélectionner la dernière carte dans la liste   Sélectionner la première carte dans la liste   Sélectionner la première carte dans la page active   Sélectionner la première carte dans la page suivante   Sélectionner la première carte dans la page suivante   Sélectionner la première carte dans la page suivante   Sélectionner la première carte dans la page suivante   Sélectionner la première carte dans la page suivante   Sélectionner la première carte dans la colonne suivante   Sélectionner la carte la plus proche dans la colonne précédente   Sélectionner la carte la plus proche dans la colonne précédente   Sélectionner ou annuler la sélection de la carte active                                                                                                    | Une ou plusieurs lettres du   nom sous lequel est   enregistrée la carte ou du   champ à partir duquel vous   effectuez le tri   Haut   Bas   Origine   Fin   Pg préc   Pg suiv   Droite   Gauche   Ctrl+Espace                                      |
| Affichage Cartes de visite   Sélectionner une carte spécifique dans la liste   Sélectionner la carte précédente   Sélectionner la carte suivante   Sélectionner la première carte dans la liste   Sélectionner la première carte dans la liste   Sélectionner la première carte dans la page active   Sélectionner la première carte dans la page suivante   Sélectionner la première carte dans la page suivante   Sélectionner la première carte dans la page suivante   Sélectionner la première carte dans la page suivante   Sélectionner la première carte dans la page suivante   Sélectionner la première carte dans la page suivante   Sélectionner la carte la plus proche dans la colonne suivante   Sélectionner la carte la plus proche dans la colonne précédente   Sélectionner la sélection de la carte active   Développer la sélection à la carte précédente et annuler la sélection des cartes après le point de départ                                                                                             | Une ou plusieurs lettres du   nom sous lequel est   enregistrée la carte ou du   champ à partir duquel vous   effectuez le tri   Haut   Bas   Origine   Fin   Pg préc   Pg suiv   Droite   Gauche   Ctrl+Espace   Maj+Haut                           |
| Affichage Cartes de visite   Sélectionner une carte spécifique dans la liste   Sélectionner la carte précédente   Sélectionner la carte suivante   Sélectionner la carte suivante   Sélectionner la première carte dans la liste   Sélectionner la première carte dans la liste   Sélectionner la première carte dans la page active   Sélectionner la première carte dans la page suivante   Sélectionner la carte la plus proche dans la colonne suivante   Sélectionner la carte la plus proche dans la colonne précédente   Sélectionner la carte la plus proche dans la colonne précédente   Sélectionner la carte la plus proche dans la colonne précédente   Sélectionner la sélection de la carte active   Développer la sélection à la carte précédente et annuler la sélection des cartes après le point de départ   Développer la sélection à la carte suivante et annuler la sélection des cartes avant le point de départ                                                                                                 | Une ou plusieurs lettres du   nom sous lequel est   enregistrée la carte ou du   champ à partir duquel vous   effectuez le tri   Haut   Bas   Origine   Fin   Pg préc   Pg suiv   Droite   Gauche   Ctrl+Espace   Maj+Haut   Maj+Bas                 |
| Affichage Cartes de visite   Sélectionner une carte spécifique dans la liste   Sélectionner la carte précédente   Sélectionner la carte suivante   Sélectionner la première carte dans la liste   Sélectionner la première carte dans la liste   Sélectionner la première carte dans la liste   Sélectionner la première carte dans la page active   Sélectionner la première carte dans la page suivante   Sélectionner la première carte dans la page suivante   Sélectionner la carte la plus proche dans la colonne suivante   Sélectionner la carte la plus proche dans la colonne précédente   Sélectionner la sélection de la carte active   Développer la sélection à la carte précédente et annuler la sélection des cartes après le point de départ   Développer la sélection à la carte suivante et annuler la sélection des cartes avant le point de départ   Développer la sélection à la carte précédente, quel que soit le point de départ                                                                              | Une ou plusieurs lettres du   nom sous lequel est   enregistrée la carte ou du   champ à partir duquel vous   effectuez le tri   Haut   Bas   Origine   Fin   Pg préc   Pg suiv   Droite   Gauche   Ctrl+Espace   Maj+Haut   Maj+Bas   Ctrl+Maj+Haut |
| Affichage Cartes de visite   Sélectionner une carte spécifique dans la liste   Sélectionner la carte précédente   Sélectionner la carte suivante   Sélectionner la carte suivante   Sélectionner la première carte dans la liste   Sélectionner la première carte dans la liste   Sélectionner la première carte dans la page active   Sélectionner la première carte dans la page suivante   Sélectionner la première carte dans la page suivante   Sélectionner la carte la plus proche dans la colonne suivante   Sélectionner la carte la plus proche dans la colonne précédente   Sélectionner ou annuler la sélection de la carte active   Développer la sélection à la carte précédente et annuler la sélection des cartes après le point de départ   Développer la sélection à la carte suivante et annuler la sélection des cartes avant le point de départ   Développer la sélection à la carte précédente, quel que soit le point de départ   Développer la sélection à la carte suivante, quel que soit le point de départ | Une ou plusieurs lettres du<br>nom sous lequel est<br>enregistrée la carte ou du<br>champ à partir duquel vous<br>effectuez le triHautBasOrigineFinPg précPg suivDroiteGaucheCtrl+EspaceMaj+HautCtrl+Maj+HautCtrl+Maj+Has                            |

| ۹                                                                                                    |                                             |
|----------------------------------------------------------------------------------------------------|---------------------------------------------|
| Développer la sélection à la dernière carte dans la liste                                                                                            | Maj+Fin                                     |
| Développer la sélection à la première carte dans la page précédente                                                                                  | Maj+Pg préc                                 |
| Développer la sélection à la dernière carte sur la dernière page                                                                                     | Maj+Pg suiv                                 |
| Naviguer parmi les champs d'une carte ouverte                                                                                                    |                                             |
| Pour utiliser les touches suivantes, vérifiez qu'un champ est sélectionné dans une carte. I lorsqu'une carte est sélectionnée, cliquez sur ce champ. | Pour sélectionner un champ                  |
| Passer au champ et au contrôle suivants                                                                                                    | Tab                                         |
| Revenir au champ et au contrôle précédents                                                                                                    | Maj+Tab                                     |
| Fermer la carte active                                                                                                    | Entrée                                      |
| Naviguer parmi les caractères dans un champ                                                                                                    |                                             |
| Pour utiliser les touches suivantes, vérifiez qu'un champ est sélectionné dans une carte. I lorsqu'une carte est sélectionnée, cliquez sur ce champ. | Pour sélectionner un champ                  |
| Ajouter une ligne dans un champ multiligne                                                                                                    | Entrée                                      |
| Accéder au début d'une ligne                                                                                                    | Origine                                     |
| Accéder à la fin d'une ligne                                                                                                    | Fin                                         |
| Accéder au début d'un champ multiligne                                                                                                    | Pg préc                                     |
| Accéder à la fin d'un champ multiligne                                                                                                    | Pg suiv                                     |
| Accéder à la ligne précédente dans un champ multiligne                                                                                               | Haut                                        |
| Accéder à la ligne suivante dans un champ multiligne                                                                                                 | Bas                                         |
| Accéder au caractère précédent dans un champ                                                                                                    | Gauche                                      |
| Accéder au caractère suivant dans un champ                                                                                                    | Droite                                      |
| Affichage chronologique (Tâches)                                                                                                    |                                             |
| Lorsqu'un élément est sélectionné                                                                                                    |                                             |
| Sélectionner l'élément précédent                                                                                                    | Gauche                                      |
| Sélectionner l'élément suivant                                                                                                    | Droite                                      |
| Sélectionner plusieurs éléments adjacents                                                                                                    | Maj+Gauche ou<br>Maj+Droite                 |
| Sélectionner plusieurs éléments non adjacents                                                                                                    | Ctrl+Gauche+Espace ou<br>Ctrl+Droite+Espace |
| Ouvrir les éléments sélectionnés                                                                                                    | Entrée                                      |
| Sélectionner le premier élément dans la chronologie (si les éléments ne sont pas regroupés) ou le premier élément dans le groupe                     | Origine                                     |
| Sélectionner le dernier élément dans la chronologie (si les éléments ne sont pas regroupés) ou le dernier élément dans le groupe                     | Fin                                         |
| Afficher (sans sélection) le premier élément dans la chronologie (si les éléments ne sont pas regroupés) ou le premier élément dans le groupe        | Ctrl+Origine                                |
| Afficher (sans sélection) le dernier élément dans la chronologie (si les éléments ne sont pas regroupés) ou le dernier élément dans le groupe        | Ctrl+Fin                                    |
| Lorsqu'un groupe sélectionné                                                                                                    |                                             |
| Développer le groupe                                                                                                    | Entrée ou Flèche droite                     |
| Réduire le groupe                                                                                                    | Entrée ou Flèche gauche                     |
| Sélectionner le groupe précédent                                                                                                    | Haut                                        |
|                                                                                                    | 1 <u></u>                                   |

| Sélectionner le groupe suivant                                                                                           | Bas            |  |
|----------------------------------------------------------------------------------------------------|----------------|--|
| Sélectionner le premier groupe dans la chronologie                                                                       | Origine        |  |
| Sélectionner le dernier groupe dans la chronologie                                                                       | Fin            |  |
| Sélectionner le premier élément à l'écran, dans un groupe développé, ou le premier élément en dehors de l'écran à droite | Droite         |  |
| Lorsqu'une unité de temps est sélectionnée sur l'échelle de temps pour les jours                                         |                |  |
| Reculer par incréments de temps identiques à ceux affichés sur l'échelle de temps                                        | Gauche         |  |
| Avancer par incréments de temps identiques à ceux affichés sur l'échelle de temps                                        | Droite         |  |
| Passer de la vue active, à la barre des tâches, aux dossiers de recherche et revenir à la vue active                     | Tab et Maj+Tab |  |

Pour les autres formats visiter : <u>www.downloadexcelfiles.com</u>

la source d'origine : <u>office.microsoft.com/fr-fr/outlook-help/raccourcis-clavier-pour-microsoft-outlook-2013-</u> HA102606407.aspx